## <u>วิธียื่นภาษีออนไลน์ 2564 ผ่านเว็บไซต์ www.rd.go.th มีขั้นตอนดังนี้</u>

 เข้าเว็บไซต์กรมสรรพากร (คลิก) จากนั้นเลือกปุ่ม "ยื่นออนไลน์" (สามารถยื่นตั้งแต่วันนี้ - 8 เม.ย. 65 หากมีการเปลี่ยนแปลงหรือขยายวันยื่นแบบภาษีระบบจะมีการแจ้งอัปเดตอีกครั้ง)

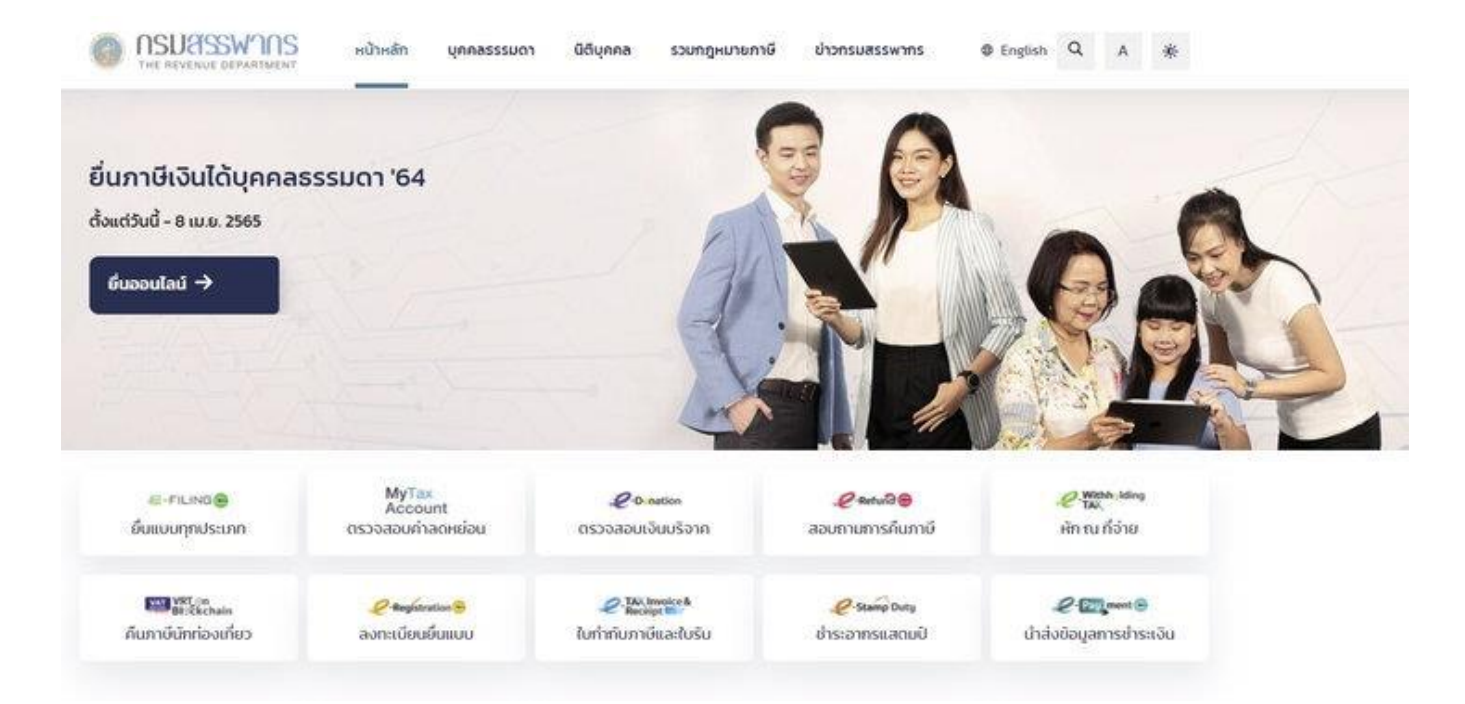

กดปุ่ม "เข้าสู่ระบบ" ส่วนใครที่เพิ่งยื่นภาษีเป็นครั้งแรกต้องสมัครสมาชิกก่อน

| Siver Suscended              | หน้าหลัก                                                      | แนะนำบริการ 👻                          | ຄູ່ມົວ-ສື່ວຄວາມຮູ້ | ດາມ-ສອບ | IR | ຢ້າສູ່ຣະບບ | สมัครสมาชิก |
|------------------------------|---------------------------------------------------------------|----------------------------------------|--------------------|---------|----|------------|-------------|
| ຍົ່นແບບແລະຮ່າຣະກາເ           | วีทุกประเภทแบบ                                                |                                        |                    |         |    |            |             |
| สมักรสมาชิก                  | ยื่นแบบออนไล                                                  | ιú                                     |                    |         |    |            |             |
| โปรแกรมจัดเตรียมข้อมูลไ      | Ìuiiuu RD Prep                                                |                                        |                    |         |    |            |             |
| ดาวน์โหลดทันที               | ฟรีอเลือกไฟล์สำหรับ<br>Windows 32-bit<br>Link [1] [2] [3] [4] | Windows 64-bit<br>Link [1] [2] [3] [4] |                    |         |    |            |             |
| กู่มือการใช้งาน เอกสารกู่มือ | วิดีโอแนะนำ                                                   |                                        |                    |         |    |            |             |
|                              |                                                               |                                        |                    |         |    |            |             |

 กรอกเลขประตัวผู้เสียภาษีอากร หรือชื่อผู้ใช้งาน (ก็คือเลขประจำตัวประชาชน) และรหัสผ่าน (ที่เคยตั้งไว้) จากนั้นกดปุ่มเข้าสู่ระบบ

| ເບ້າສູ່ຣະບ                                 | J            |
|--------------------------------------------|--------------|
| เลขประจำตัวผู้เสียภาษีอากร หรือ ชื่อผู้ใช้ | ้งาน         |
|                                            |              |
| รหัสผ่าน                                   |              |
|                                            | ۲            |
| ໄມ່ມີບັ້ญชี? <b>ສມັคຣສມາອີກ</b>            | ลีมรหัสเข่าน |
| ເຫັກສູ່ຣະບບ                                |              |
| หรือ                                       |              |
| 🙀 ເຫັດຄະແມດ້ວຍ                             | Tax SSO      |

 กรมสรรพากรมีการเพิ่มระบบ OTP เพื่อยืนยันตัวตน หากใช้เบอร์เดิมให้เลือกเบอร์โทรศัพท์ที่แจ้งไว้ ระบบจะส่งรหัส OTP มายังเบอร์ที่ใช้ในปัจจุบัน หากมีการเปลี่ยนเบอร์ให้ระบุเบอร์โทรศัพท์ใหม่ จากนั้นกดขอรหัส OTP

| ວະບບ            | ได้ส่งรหัส OTP ไปยังเบอร์โทรศัพท์ XX-XXXX-<br>หากไม่ได้รับสามารถกดขอรหัสใหม่ |
|-----------------|------------------------------------------------------------------------------|
|                 | C ขอรศัส OTP ใหม่ 118                                                        |
| หัสอ้างอิง      |                                                                              |
|                 |                                                                              |
|                 | vv 5, 9 _ d.                                                                 |
| เห้ส OTP ที่ได้ | ารบ (โปรดระบุภายโนเวลา 5 นาท)                                                |

5. ให้กรอกรหัส OTP ลงในช่องที่ระบุไว้ จากนั้นกดยืนยัน OTP

| กรมสรรพาก                                                           | รได้เพิ่ม OTP (One Time Password)                                              |
|---------------------------------------------------------------------|--------------------------------------------------------------------------------|
| เพื่อยกระดับก<br>กไ.:                                               | ารยืนยันตัวตน ช่วยป้องกันการยื่นแบบ<br>ได้ สื่อออรจิตว่อสื่อสอรจับว่อบว่อน Sus |
| เดยเมลุจรด และ                                                      | เซเพอการตดตอลอสารกบทานผาน 5M5                                                  |
| กรุณายืน                                                            | เย้นตัวตนของท่านด้วยรหัส OTP                                                   |
| ผ่านเบฮ                                                             | งร์โทรศัพท์มือถือที่ใช้ในปัจจุบัน<br>                                          |
| <mark>ลือกเบอร์โทรศัพท์</mark><br>⊃ เบอร์โทรศัพท์ที่ได้เ<br>xx-xxxx | เจ้งไว้                                                                        |
| 🔿 ระบุเบอร์โทรศัพท์ใ                                                | หม่                                                                            |
|                                                                     | 1449                                                                           |

6. ระบบจะแสดงหน้าจอผู้มีภาษีเงินได้บุคคลธรรมดา กดยื่นแบบ ภ.ง.ด. 90/91 ซึ่งเป็นแบบภาษีเงินได้ประจำปี

| E-FILING                                            | <b>3</b> 1  | ນແບບ ອຳຣະກາ <del>ບ</del> ິ ທຣວຈາ | สอบพลการยื่นแบบ บริการอื่นๆ | <b>คุณ</b><br>06/01/3 | 2565 ibai 13:19:40 u. |
|-----------------------------------------------------|-------------|----------------------------------|-----------------------------|-----------------------|-----------------------|
|                                                     | มูลกลรรรมคา |                                  |                             | ເພ                    |                       |
| ภาษีเงินได้บุค                                      | คลธรรมดา    |                                  |                             |                       |                       |
| 🖈 ภ.ง.ด.                                            | ຍື່ນແບບ     | * ก.ง.ด.                         | ຍື່ນແບບ                     |                       |                       |
| 90/91                                               | อับโหลดไฟล์ | 94                               | อัปโหลดไฟล์                 |                       |                       |
| ]] ແບບອື່นໆ                                         |             | <u>e</u>                         |                             |                       |                       |
| <ul> <li>แบบแจ้ง</li> <li>เอนได้ต่างด้าว</li> </ul> | ยื่นแบบ     |                                  |                             |                       |                       |
| Individual of the                                   | อัปโหลดไฟล์ |                                  |                             |                       |                       |

 ระบบจะแสดงข้อมูลส่วนบุคคลต่างๆ ทั้งเลขประจำตัวผู้เสียภาษีอากร, ชื่อ-นามสกุล, วันเดือนปีเกิด, สถานที่ติดต่อ, ร้านค้า/กิจการส่วนตัว (ถ้ามี) และให้ระบุสถานะในปัจจุบันด้วย จากนั้นเลือกกดถัดไป

| E-FILING<br>ซไฟฟล์อ ซีนสนนเละสาระกาษีออนไลน์ |         | ยื่นแบบ     | ຮຳຣະກາບົ | ตรวจสอบผลการ   | ยื่นแบบ บริ | รีการอื่นๆ 🗸  |       | <b>คุณ</b><br>06/01/2565 เวล | •<br>n 13:18:49 u. |
|----------------------------------------------|---------|-------------|----------|----------------|-------------|---------------|-------|------------------------------|--------------------|
|                                              | ยื่นแบบ | มเสดงร      | ายการภ   | าษีเงินได้บุคเ | คลธรรม      | เดา ภ.ง.ด.    | 90/91 |                              |                    |
| 0                                            |         | Ø           |          |                |             | . @           |       | 0                            |                    |
| กรอกข้อมูลผู้เสียก                           | nei     | กรงกเงินให้ |          | nsonmanndou    |             | ครองสอบข้อมูล |       | ยืนชันการชื่นแบบ             |                    |
|                                              |         |             |          |                |             |               |       |                              |                    |

## แบบแสดงธายการภาษีเงินได้ ปีภาษี 2564

| ข้อมูลผู้มีเงินได้            |                 |                 | 🖉 แก้ไข |
|-------------------------------|-----------------|-----------------|---------|
| เลขประจำตัวผู้เสียภาษีอากร    |                 |                 |         |
| ชื่อ-นามสกุล                  | คุณ             |                 |         |
| วันเดือนปีเกิด                |                 |                 |         |
| สถานที่ติดต่อ                 |                 |                 |         |
| ร้านค้า/กิจการส่วนตัว (ถ้ามี) | ซื่อร้าน/สิงการ | ที่อยู่เว็บไซด์ |         |
|                               | (               |                 |         |

 ระบบแสดงหน้ารายได้ เช่น รายได้จากเงินเดือน, รายได้จากฟรีแลนซ์-รับจ้างทั่วไป-วิชาชีพอิสระ, รายได้จากทรัพย์สิน การทำธุรกิจ, รายได้จากการลงทุน และรายได้จากมรดกหรือได้รับมา หากเป็นพนักงานประจำหรือมนุษย์เงินเดือน เลือกรายได้จากเงินเดือน กดที่ "ระบุข้อมูล"

|                                                                                                | ยื่นแบบ ช่าระกาษี ตรวจสอบผลการยื่นแบบ เ                                    | งริการอื่นๆ 👻              | <b>คุณ -</b><br>06/01/2565 เวลา 13:18:49 ม. |
|------------------------------------------------------------------------------------------------|----------------------------------------------------------------------------|----------------------------|---------------------------------------------|
| ຍື່ນແບ                                                                                         | บแสดงธายการภาษีเงินได้บุคคลธรรเ                                            | มดา ภ.ง.ด.90/91            |                                             |
| <u>(</u> )                                                                                     | <b>G G</b>                                                                 |                            | 0                                           |
| กรงกข้อมูลญ้เสียภาษี                                                                           | <b>กรอกเงินให้</b> กรอกกำลิงกรีอน                                          | สมุรริมอุริสรรรด           | ຍົບບັນກາອຍິ້ມແບບ                            |
|                                                                                                |                                                                            | เงินได้ทั้งหมด             | ภาษีหัก ณ ที่จ่าย                           |
| รายได้จากเงินเดือน                                                                             |                                                                            |                            |                                             |
| เงินเดือนหรือเงินได้ตามสัญญาจ้างแรงงาน                                                         | (มาตรา 40(1)) 🞯                                                            | <u>ระบุข้อมูล</u>          |                                             |
| เงินได้ที่นายจ้างจ่ายให้ครั้งเดียวเพราะเหตุ<br>* ถรมีน่ามีนหดเงยมารวมคำนวณภาษี กรอกที่หน้าล่าง | งอกจากงาน (กรณีไม่นำไปรวมค้านวณภาษี) (มาตรา 40(<br>ลดหย่อน/อกเว้น          | 1)) 🔮 <u>s:ųūoųa</u>       |                                             |
| ธายได้จากฟรีแลนซ์, รับจ้างทั่วไป, วิษาย                                                        | ົ່າພວັສຣະ                                                                  |                            |                                             |
| เงินได้จากการรับจ้าง ฟรีแลนซ์ ค่าดำแหน่ง                                                       | เบี้ยประชุม หรือคำนายหน้า (มาตรา 40(2)) 🥥                                  | <u>ระบุข้อมูล</u>          |                                             |
| ค่ำตอบแทนจากการประกอบวิชาชีพอิสระ<br>การบัญชี ประณีตศิลปกรรม (มาตรา 40(6)                      | วิชากฎหมาย การประกอบโรคศิลปะ วิศวกรรม สถาปัตย<br>) 🥥                       | กรรม<br><u>ระบุข้อมูล</u>  |                                             |
| ธายได้จากทรัพย์สิน, การท่าธุรกิจ                                                               |                                                                            |                            |                                             |
| ค่าลิขสิทธิ์ ค่าสิทธิ์ในทรัพย์สินทางปัญญา (<br>จากนิติกรรม และคำพิพากษาของศาล (มา              | Royalty) และ ค่ากู๊ดวิลล์ (Goodwill) หรือ เงินได้รายปีที่ไ<br>ตรา 40(3)) 🕐 | ได้มา<br><u>ระบุข้อมูล</u> |                                             |
| ค่าเช่า ค่าผิดสัญญาเช่าซื้อหรือซื้อขายเงินผ                                                    | อบ (มาดรา 40(5)) 🙆                                                         | <u>ระบุชอบูล</u>           |                                             |

| งินได้จากการรับเหมาที่ผู้รับเหมาทั้งค่าแรงและค่าของ ที่ต้องลงทุนด้วยการจัดหาสัมภาระ ในส่วนสำคัญ<br>นอกจากเครื่องมือ (มาตรา 40(7)) 🥥 | <u>ระบข้อมูล</u>  |
|----------------------------------------------------------------------------------------------------|-------------------|
| งินได้จากธุรกิจ การพาณิชย์ การเกษตร การอุตสาหกรรม การขนส่ง และเงินได้อื่นๆ (มาตรา 40(8)) 🥥                                          | ระบุข้อมูล        |
| งินได้จากการขายอสังหาริมทรัพย์ฯ (มาตรา 40(8)) 🥥                                                                                     | Studova           |
| รายได้จากการลงทุน                                                                                                    |                   |
| ลอกเบี้ย เงินปันผลจากบริษัทต่างประเทศ ประโยชน์ใดๆ จากคริปโทเคอร์เรนซีหรือโทเคนดิจิทัล เงินเพิ่ม<br>ทุน เงินลดทุน (มาตรา 40(4)) 🥝    | <u>s:uona</u>     |
| งินปันผล ส่วนแบ่งกำไรจากหุ้น/กองทุน (มาตรา 40(4)(ฃ))                                                                                | <u>คมุดชีบุเล</u> |
| งินได้พึงประเมินที่ได้ใช้สิทธิเลือกเสียภาษีโดยไม่ต้องนำมารวมคำนวณภาษีกับเงินได้อื่น 🥥                                               |                   |
| กำไรจากการชายกองทุนรวมเพื่อการเลี้ยงชีพ (RMF) 🥥                                                                                     | ระบุข้อมูล        |
| กำไรจากการขายกองทุนรวมหุ้นระยะยาว (LTF) 🚳                                                                                           | s:udoua           |
| กำไรจากการขายกองทุนเพื่อการออม (SSF) 🥥                                                                                              | sudoua            |
| รายได้จากมรดกหรือได้รับมา                                                                                                    |                   |
| จินได้จากการให้หรือการรับ (มาตรา 40(8)) 🙆                                                                                           | ຣະບຸບັວນຸຄ        |

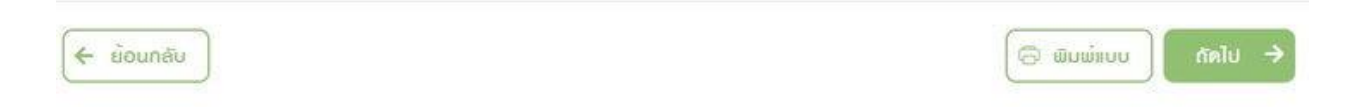

9. ใส่รายละเอียดเงินได้ทั้งหมด ภาษีหัก ณ ที่จ่าย เลขผู้จ่ายเงินได้ จากนั้นกดบันทึก

| E-FILING<br>อาพสลัง มีแขนและอารอาเสีองเมือง                                                 | ຍິ່ນແບບ ອຳຣະກາษີ ຫະ                                                 | รวจสอบพลการยื่นแบบ บริการอื่นๆ 🗸 | <b>កុល</b><br>06/01/2665 (36) 13-18-49 ( | • |
|---------------------------------------------------------------------------------------------|---------------------------------------------------------------------|----------------------------------|------------------------------------------|---|
| 🗲 ດລາໃນເລັດດາອັນໃຫ້                                                                         |                                                                     |                                  |                                          |   |
| < neoroida mann                                                                             |                                                                     |                                  |                                          |   |
| เงินเดือนหรือเงินได้ตามสัญ                                                                  | ญญาจ้างแรงงาน (มาตรา 40(1))                                         | 0                                |                                          |   |
| ๑๖ กรณีมีเงินได้จากหลายที่<br>1. ให้รวมเงินได้ / ภาษีหัก ถ<br>2. ให้ใส่เลขผู้จ่ายเงินได้จาก | ม ที่จ่าย เป็นอันเดียว ก่อนกรอก<br>บริษัทที่จ่ายเงินได้ให้มากที่สุด |                                  |                                          |   |
| ส่วนของพู้มีเงินได้                                                                         | endite o deixo                                                      | and the first of a               |                                          |   |
| N BENNYN YMW                                                                                | มาเขากาน พระอ                                                       | เสขสูง เอเงนเพ                   |                                          |   |
|                                                                                             |                                                                     |                                  |                                          |   |
|                                                                                             |                                                                     |                                  |                                          |   |
| กูรายละเอียดการคำบวณ 🗸                                                                      |                                                                     |                                  |                                          |   |
|                                                                                             |                                                                     |                                  |                                          |   |
| บนทก ยกเล็ก                                                                                 |                                                                     |                                  |                                          |   |

 ระบบจะพากลับมาที่หน้ารายได้เหมือนเดิม ให้ตรวจสอบข้อมูลอีกครั้งว่าถูกต้องหรือไม่ (หากมีรายได้ที่นอกเหนือจากเงินเดือน ให้กรอกให้ครบถ้วน) จากนั้นกดถัดไป

| -FILING                                                                                  | ຍິ່ນແບບ ອຳຣະກາອີ ຫຣ                                 | วจสอบผลการยื่นแบบ         | บริการอื่นๆ 🗸                | <b>คุณ</b><br>06/01/2565 เวลา 13:18:49 น. |
|------------------------------------------------------------------------------------------|-----------------------------------------------------|---------------------------|------------------------------|-------------------------------------------|
| ยื่นแ                                                                                    | บบแสดงธายกาธภาษี                                    | เงินได้บุคคลธร            | ธมดา ภ.ง.ด.90/91             |                                           |
| ດຣວກຄ້ວມູສຫຼັງເຄີຍກາຍີ                                                                   |                                                     | neonmannelou              | syoBuoncen                   | ยีมอินกาลอื่นแบบ                          |
|                                                                                          |                                                     |                           | เงินได้ทั้งหมด               | ภาษีทัก ณ ที่จ่าย                         |
| รายได้จากเงินเดือน                                                                       |                                                     |                           |                              |                                           |
| เงินเดือนหรือเงินได้ตามสัญญาจ้างแรงง                                                     | าน (มาตรา 40(1)) 🥝                                  |                           |                              |                                           |
| เงินได้ที่นายจ้างจ่ายให้ครั้งเดียวเพราะเห<br>* กรณีน่าเงินชดเชยมารวมคำนวณกาษี กรอกที่หน้ | เตุออกจากงาน (กรณีไม่นำโปรวม<br>ต่าลดหย่อน/ชกเว้ม   | เค่านวณภาษี) (มาตรา 4     | 0(1)) 🞯 <u>ຣະບູອ້ອນູຊ</u>    |                                           |
| ຣາຍໄທ້ຈາກຟຣົແລນຮ໌, ຮັບຈ້າຈກັ່ວໄປ, ວິເ                                                    | <del>ງ</del> າຮັພວັສຣະ                              |                           |                              |                                           |
| เงินได้จากการรับจ้าง ฟรีแลนซ์ ค่าตำแห                                                    | น่ง เบี้ยประชุม หรือค่านายหน้า                      | (มาตรา 40(2)) 🔞           | <u>ระบุข้อมูล</u>            |                                           |
| ค่าตอบแทนจากการประกอบวิชาชีพอิส<br>การบัญชี ประณัตศิลปกรรม (มาตรา 40                     | ระ วิชากฎหมาย การประกอบโรค<br>(6)) 🥝                | เศิลปะ วิศวกรรม สถาปั     | ดยกรรม<br><u>ระบุข้อมูล</u>  |                                           |
| รายได้จากทรัพย์สิน, การทำธุรกิจ                                                          |                                                     |                           |                              |                                           |
| ค่าลิขสิทธิ์ ค่าสิทธิ์ในทรัพย์สินทางปัญญ<br>จากนิติกรรม และคำพิพากษาของศาล (             | າ (Royalty) ແລະ ຄ່າຄູ້ຄวิลล์ (Goo<br>ນາຕຣາ 40(3)) 🥝 | odwill) หรือ เงินได้รายปี | ที่ได้มา<br><u>ระบุขอบูล</u> |                                           |

11. ระบบจะแสดงรายการค่าลดหย่อนภาษีที่เรามีในปี 2564 โดยแบ่งออกเป็น 4 กลุ่ม คือ

กลุ่มที่ 1 ค่าลดหย่อนส่วนตัวและครอบครัว, กลุ่มที่ 2 ค่าลดหย่อนกลุ่มออมเงินและลงทุน,

กลุ่มที่ 3 ค่าลดหย่อนกระตุ้นเศรษฐกิจตามนโยบายรัฐบาล และกลุ่มที่ 4 ค่าลดหย่อนบริจาค (กรอกกองทุนสำรองเลี้ยงชีพ ประกันสังคม หรือใครที่มีการออมการลงทุนต้องกรอกข้อมูลให้ครบถ้วนเพื่อใช้สิทธิในการ ลดหย่อนภาษี)

|                                                                                                    | 1.90/91                                                          |
|----------------------------------------------------------------------------------------------------|------------------------------------------------------------------|
|                                                                                                    |                                                                  |
| งของสองแกง ของสายผลสาคางอยางอยางอยางอยางอยางอยางอยางอยางอยางอย                                                                                                    | มูล อนขนการเขนแบบ                                                |
| กลุ่มที่ 1 ค่าลดหย่อนส่วนตัวและครอบครัว                                                                                                    | ผู้มีเงินได้                                                     |
| ลดหย่อนผู้มีเงินได้                                                                                                    | 60,000.00                                                        |
| ลดหย่อนบุตร 😰 จำนวน 0 คน                                                                                                    | ຣະບຸບັວມູສ                                                       |
| อุปการะเลี้ยงดูบิดามารดา 🐵 จำนวน 0 คน                                                                                                    | ຣະບຸບັວນູຂ                                                       |
| เบี้ยประกันสุขภาพบิดามารดา 🞯 จำนวน 0 คน                                                                                                    | ระบุข้อมูล                                                       |
| อุปการะเลี้ยงดูคนพิการ หรือคนทุพพลภาพ 🞯 จำนวน 0 คน                                                                                                    | ระบุข้อมูล                                                       |
|                                                                                                    |                                                                  |
| กลุ่มที่ 2 ก่าลดหย่อน/ยกเว้น ด้านการออมและการลงทุน                                                                                                    | ผู้มีเงินได้                                                     |
| <ul> <li>53: 1. คุณสามารถกรอกค่าลดหย่อนที่ได้จ่ายตามจริงได้เลย โดยระบบจะคำนวณสิทธิลดหย่อนให้สูงสุดตาม</li> <li>2. กรณีค่าลดหย่อน/ยกเว้น ที่ใช้สิทธิลดหย่อนรวมกัน เช่น กลุ่มการออมและการลงทุนรวมกันไม่เกิน 50<br/>คำนวณอัตโนมัติ คุณต้องคำนวณค่าลดหย่อน/ยกเว้นแต่ละประเภทโดยไม่เกินสิทธิ และกรอกตัวเลขเอง</li> </ul> | เทื่กฎหมายกำหนดอัตโนมัติ<br>10,000 บาท หากไม่ต้องการให้ระบบ<br>1 |
| เงินสะสมกองทุนสำรองเลี้ยงชีพ 🥝                                                                                                    |                                                                  |
| เงินสะสมกองทุนบำเหน็จบำนาญ (กบซ.) 📀                                                                                                    |                                                                  |
| เงินสะสมกองทุนสงเคราะห์ครูโรงเรียนเอกขน 🞯                                                                                                    |                                                                  |
| เงินค่าชดเซยที่ได้รับตามกฎหมายแรงงาน (กรณีนำมารวมคำนวณภาษี) 🥝                                                                                                    |                                                                  |
| ເຈີນສະສມກອงກຸນກາຮອອມແห່งชาติ (ກອช.) 🥥                                                                                                    |                                                                  |
| เงินสมทบกองทุนประกันสังคม 🥝                                                                                                    |                                                                  |
| เบี้ยประกันชีวิต                                                                                                    |                                                                  |
| เบี้ยประกันสุขภาพ 🞯                                                                                                    |                                                                  |
| เบี้ยประกันชีวิตแบบบำนาณ 🙆                                                                                                    |                                                                  |
| คำซื้อหน่วยลงทนเพื่อการเลี้ยงชีพ (RMF) 🙆                                                                                                    |                                                                  |
| ล่าซื้อหน่วยองหนในกองหนรวมเพื่อการออน SSE 🙆                                                                                                    |                                                                  |
| n ionna initiatian a initiati na on an                                                                                                    |                                                                  |

| กลุ่มที่ 3 ค่าลดหย่อน/ยกเว้น จากสินทรัพย์และมาตรการนโยบายภาครัฐ   | ผู้มีเงินได้ |
|-------------------------------------------------------------------|--------------|
| ดอกเบี้ยเงินกู้ยืมเพื่อซื้อ เช่าซื้อ หรือสร้างอาคารที่อยู่อาศัย 🥝 |              |
| เงินบริจาคพรรคการเมือง 🛛                                          |              |
| คำฝากครรภ์และคำคลอดบุตร 🔮                                         |              |
|                                                                   |              |
| กลุ่มที่ 4 เงินบริจาก                                             | ผู้มีเงินได้ |
| เงินบริจาคสนับสนุนการศึกษา/สถานพยาบาล/สภากาชาดไทย/อื่นๆ 🥥         |              |
| เงินบริจาค 🛛                                                      |              |

 หากกรอกข้อมูลในแต่ละกลุ่มครบถ้วนแล้วให้ตรวจสอบข้อมูลอีกครั้ง ทั้งข้อมูลเงินได้ทั้งหมด , การคำนวณภาษี และยอดที่ชำระ (ขอคืน) (หากมียอดเงินที่ต้องเสียภาษีสามารถขอผ่อนชำระภาษีได้)

| ตรวจสอบข้อมูล                                       |               |
|-----------------------------------------------------|---------------|
| เงินได้ทั้งหมด                                      |               |
| เงินได้ปีภาษี 2564 - ยื่นปกติ                       |               |
| หัก ยกเว้น                                          | 0.00          |
| พัก ค่าใช้จ่าย <del>รายละเอียด</del>                |               |
| <b>หัก</b> ลดหย่อน <b>รายละเอียด</b>                |               |
| รวมเงินได้ที่ถูกนำไปคำนวณภาษี                       |               |
| การคำนวณภาษี                                        |               |
| ภาษีที่ต้องชำระ <b>ดูอธิสานวณ</b>                   |               |
| <b>หัก</b> ภาษีทัก ณ ที่จ่าย/เครดิตภาษี             |               |
| ยอดภาษีสุทธิ ชำระเพิ่มเดิม                          |               |
| รวมทั้งหมดที่ต้องชำระ (ยกเว้นเศษของบาท)             |               |
| ขำระกายในวันที่                                     | 8 เมษายน 2565 |
| อุคหนุนพรรคการเมือง                                 |               |
| คุณต้องการอุดหนุนเงินภาษีให้แก่พรรคการเมืองหรือไม่? |               |
| 🔿 ต้องการอุดหนุน 🔷 ไม่ต้องการ                       |               |

13. เมื่อตรวจสอบข้อมูลครบถ้วนแล้ว กดปุ่ม "**ยืนยันการยื่นแบบ**" เป็นอันเสร็จสิ้นการยื่นภาษีเงินได้บุคคลธรรมดา